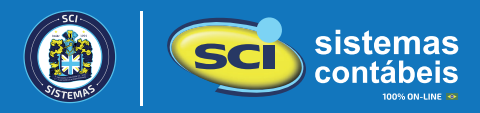

Este material oferece um guia detalhado sobre como adquirir o Integra Contador, calcular os custos para seu escritório e monitorar seus gastos na área de Cliente da SERPRO.

Você verá também como configurar os sistemas da SCI para utilizar o Integra Contador em suas automações.

A aquisição do Integra Contador é realizada diretamente com a SERPRO, uma empresa vinculada à Receita Federal, e não através da SCI Sistemas Contábeis.

É crucial destacar que a SCI não impõe nenhuma taxa adicional para que seus clientes usem a API do Integra Contador, nem cobra por uso mínimo. Todos os custos são geridos exclusivamente pela SERPRO.

## O que é o Integra Contador?

O Integra Contador é uma plataforma digital, desenvolvida pela SERPRO, com objetivo de simplificar o acesso às informações do Simples Nacional, DCTFWeb e outras. Ou seja, o que estiver disponível no e-CAC passa a ficar acessível para consumo dos dados pelo contador, e ainda mais, inseridos diretamente no sistema de contabilidade. Com essa solução, é possível evitar os problemas recorrentes da robotização, garantindo um processo mais ágil, eficiente e sem restrições de horários.

Com a Receita Federal limitando o acesso robotizado de sistemas terceiros aos seus portais, o Integra Contador torna-se fundamental para os escritórios de contabilidade, visto que com ele cria-se uma ponte direta entre os contadores e a Receita Federal, facilitando o acesso automatizado a serviços que antes eram acessíveis manualmente através do e-CAC.

Os principais benefícios incluem a agilidade no cumprimento de obrigações fiscais, economia de tempo, acesso facilitado a um volume maior de informações fiscais dos contribuintes, e a garantia de estar em conformidade com as normativas vigentes.

A integração dos Sistemas SCI com o Integra Contador, permite ao contador acessar diretamente as funcionalidades e serviços da plataforma, ampliando as capacidades de automatização, gestão fiscal e contábil e o acesso facilitado aos portais governamentais, como o e-CAC.

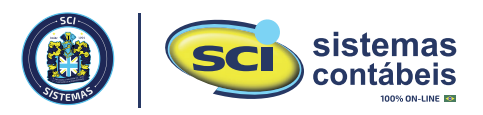

Siga os passos abaixo para contratar a API Integra Contador através do site do SERPRO.

01 Acesse a loja virtual do SERPRO em: loja.SERPRO.gov.br/integracontador

**02** Na página, clique no botão "QUERO CONTRATAR"

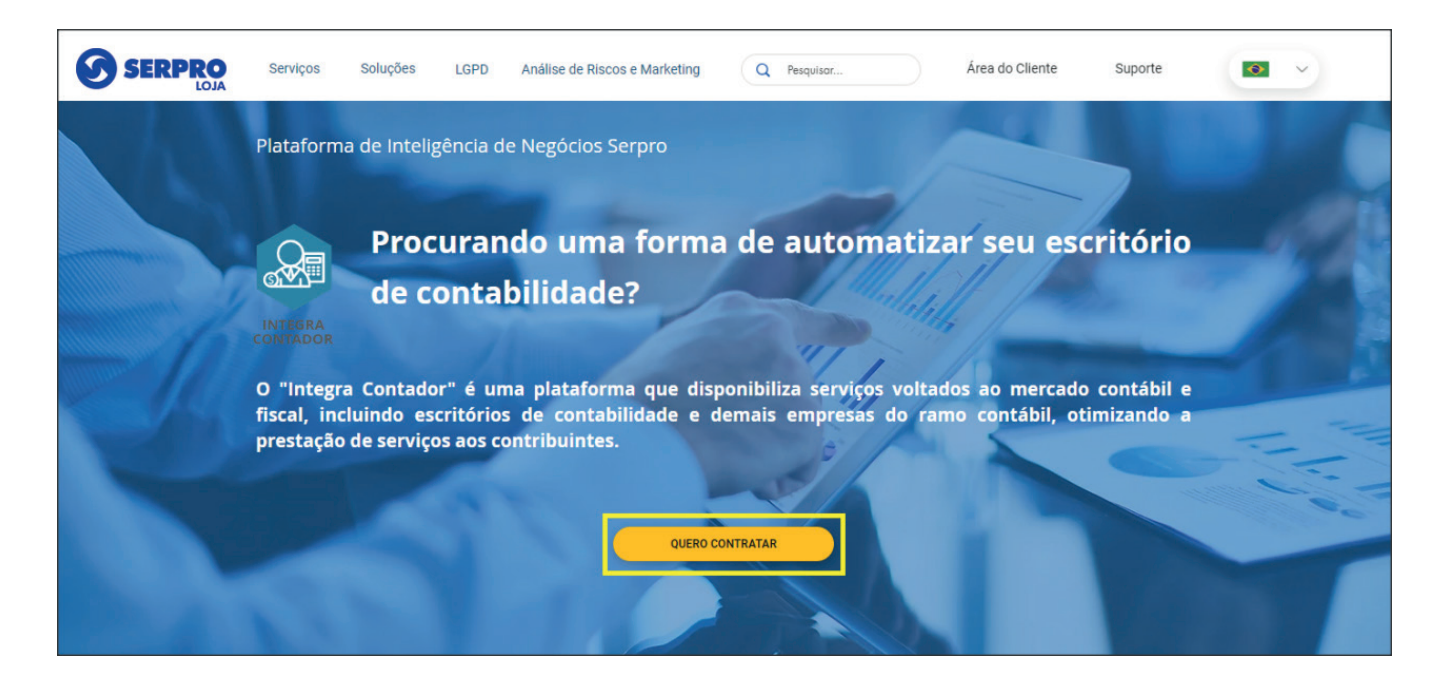

O3 Informe os dados de acesso a área do cliente SERPRO e clique em "ENTRAR", ou registre um novo usuário caso ainda não possua acesso à área do cliente SERPRO.

|                                                                                                    | Acesso A Área Do Cliente Serpro<br>Nacionalidade:                         | S SERPRO                                                                                                    |
|----------------------------------------------------------------------------------------------------|---------------------------------------------------------------------------|----------------------------------------------------------------------------------------------------|
|                                                                                                    | 775.830.610-16                                                            | Nosso compromisso é oferecer tecnologias seguras e inovadoras.                                                          |
| 1                                                                                                    | Senha                                                                     | Criamos negócios baseados em informações de governo e conectamos o Estado à<br>sociedade por meio de soluções digitais. |
| Contraction of the local division of the local division of the loc | Ecquereu sua cenha?                                                       |                                                                                                    |
| 1                                                                                                    | Não sou um robô                                                           |                                                                                                    |
| 11                                                                                                    | ENTRAR >                                                                  |                                                                                                    |
| A                                                                                                    | É a sua primeira vez<br>aqui no Serpro?<br>Institucional Soluções Contato |                                                                                                    |

04 Após fazer o login, clique no botão "INICIAR NOVO PROCESSO DE COMPRA"

| SERPRO                               | 🛿 Precisa de ajuda? 🔤 Português 🗸 🔵 🗸     |
|--------------------------------------|-------------------------------------------|
| Solicitação de Compra                |                                           |
| Identificamos compras em andamento p | vara o mesmo produto. O que deseja fazer? |
| 몇 Iniciar novo processo de compra    | ou 🖪 Mostrar compras em andamento         |

**05** Clique no botão "Obter dados do certificado", e selecione o certificado digital e-CNPJ do escritório de contabilidade;

Atenção: Atualmente só é permitido realizar a contratação com certificado do tipo e-CNPJ, não sendo possível utilizar o certificado e-CPF do contador.

| Solicitação de Compra                                                                                                    | Precisa de ajuda?     Imageneral se ajuda?     Imageneral se ajuda?     ✓ |
|----------------------------------------------------------------------------------------------------|---------------------------------------------------------------------------|
| 2<br>Identificação do Cliente Confirmação do Pedido                                                                                                    | 3<br>Dados de Cobrança Assinatura do Contrato                             |
| Identificação do Cliente Atenção! Para identificar o cliente da compra é necessário o uso o Certificado Digital e-CNPJ Não tem um Certificado Digital? Descubra como adquirir | de um                                                                     |
| Doter dados do certificado                                                                                                    |                                                                           |

**06** Preencha os dados solicitados na etapa '1 - Identificação do Cliente', como: Inscrição Estadual, Inscrição Municipal, Endereço e Contato;

|                                                                   | 3                 | 4                          |
|-------------------------------------------------------------------|-------------------|----------------------------|
|                                                                   | Dados de Cobrança | Assinatura do Contrato     |
|                                                                   |                   | Resumo da Compra           |
| Identificação do Cliente                                          |                   | integra Contador           |
| Identificação da Empresa                                          |                   | unium.<br>Integra Contador |
| Nome da empresa                                                   |                   |                            |
| CONTABILIDADE MODELO LTDA                                         |                   |                            |
| Informação obtida do Certificado e-CNPJ.                          |                   |                            |
| СЛРЈ                                                              |                   |                            |
| 14.058.062/0001-69                                                |                   |                            |
| imormação oblida do Cerunicado e-CNPS.                            |                   |                            |
| Inscrição Estadual                                                |                   |                            |
| Insira o número da inscrição estadual Isento                      |                   |                            |
|                                                                   |                   |                            |
| Informe a Inscrição Estadual da Empresa ou a declare como isenta. |                   |                            |
| Inscrição Municipal (Opcional)                                    |                   |                            |
| Insira o número da inscrição municipal                            |                   |                            |
|                                                                   |                   |                            |

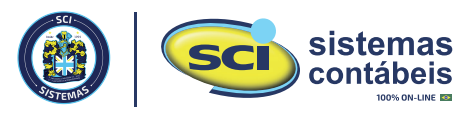

**07** Clique em "SALVAR" para avançar para o próximo passo;

08 Na etapa 2 "Confirmação do Pedido", apenas confirme se está contratando o 'Integra Contador', e clique em "PRÓXIMO";

| SERPRO                                                 |                                                                   |
|--------------------------------------------------------|-------------------------------------------------------------------|
| Solicitação de Compra                                  |                                                                   |
| 1<br>Identificação do Cliente<br>Confirmação do Pedido | 4<br>Dados de Cobrança Assinatura do Contrato                     |
| Confirmação                                            | Próximo<br>Resumo da Compra<br>Magna Contador<br>Integra Contador |

- 09 Na etapa 3 "Dados de Cobrança", confirme as informações e clique em "SALVAR";
- **10** Na última etapa 4 "Assinatura do Contrato", faça uma leitura com atenção do contrato, e assine o mesmo para concluir;
- 11 Caso não tenha o Assinador SERPRO instalado, será necessário primeiro a instalação desse aplicativo, e após, clicar em "ASSINAR CONTRATO COM E-CNPJ";

| <ul> <li>Image: State of the state of the st</li></ul> | Preser Antidos ESEMPO O 08800021 - Vende de Corrent : 0200224 143  Pages 124  Pages 124 |  |
|----------------------------------------------------------------------------------------------------|----------------------------------------------------------------------------------------------------|--|
| Informação.<br>Caso deseje assinar co<br>sua máquina, assine e<br>"Enviar contrato assin<br>O conteúdo desse cor                                                                                                    | m seu E-CNPJ usando um outro assinador digital, baixe o contrato na<br>nos encaminhe o contrato assinado selecionando a opção abaixo<br><b>ado"</b> .<br>trato não pode ser alterado.                                                                                                    |  |

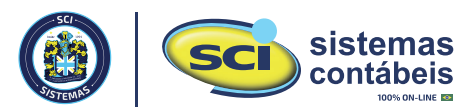

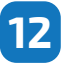

12 Após assinar, será apresentado a mensagem de sucesso. No canto superior direito, acesse a "ÁREA DO CLIENTE";

| SERPRO                                                | 🛛 Precisa de ajuda? 🔤 Português 🔹 🔍 🤷         |
|-------------------------------------------------------|-----------------------------------------------|
| Solicitação de Compra                                 | MODELO                                        |
|                                                       | ID: contabilidade@modelo.com<br>47 9998 28282 |
|                                                       | Area do Cliente                               |
|                                                       |                                               |
|                                                       | Pedido Concluído!                             |
| Número do pedido : 264682                             |                                               |
| Resumo do pedido :                                    |                                               |
| 60x - o Proc.Dados - Integra Contador - Consulta - Fa | xa 01 - de 1 ate 300                          |
| Valor total : R\$ 0,00                                |                                               |
| Status do Pedido : Em processamento                   |                                               |
|                                                       |                                               |
|                                                       | Agora os próximos passos são:                 |
|                                                       |                                               |

13 Acesse o menu Chaves de Acesso, e clique no botão "VISUALIZAR CHAVES";

| SERPRO Área do Cliente Server Server |                                 |                   |  |  |  |
|----------------------------------------------------------------------------------------------------|---------------------------------|-------------------|--|--|--|
| 🃜 Meus Pedidos                                                                                                    | Gestão de Chaves                |                   |  |  |  |
| Chaves de Acesso                                                                                                    | Servico                         | Gestão de chaves  |  |  |  |
| < Compartilha RFB                                                                                                    | Integra Contador - CONTRATO: 17 | Vieusling chaues  |  |  |  |
| 🖾 Solicitação Certificado Digital                                                                                                    | API Restrita                    | Visualizar Chaves |  |  |  |
| Ateste de Serviços                                                                                                    |                                 |                   |  |  |  |
| Consultar Consumo                                                                                                    |                                 |                   |  |  |  |
| 🗘 Financeiro                                                                                                    |                                 |                   |  |  |  |
| 🛃 Meus Contratos                                                                                                    |                                 |                   |  |  |  |
| 📧 Cadastro 🗸 🗸                                                                                                    |                                 |                   |  |  |  |
| Suporte                                                                                                    |                                 |                   |  |  |  |
|                                                                                                    | MINISTÉRIO DA                   | Soluções          |  |  |  |
| <                                                                                                    | ECONOMIA                        | Institucional     |  |  |  |

**14** Então serão demonstradas a 'Consumer Key' e 'Consumer Secret', que serão as chaves utilizadas para a configuração na Área do Cliente SCI;

| SERPRO              | Área do Cliente 📰 Aviuais -                                                                                                  | 0        |
|---------------------|----------------------------------------------------------------------------------------------------|----------|
|                     | Informações das chaves                                                                                                    |          |
| 🃜 Meus Pedidos      | Dara obter as obavas do acosso à ADL para realização do consumo useó precisa inserir o contificado divital o CNDI da empreca |          |
| Chaves de Aces      | CONTABILIDADE MODELO LTDA CNPJ 14,058.062/0001-69                                                                            |          |
| Compartilha RFE     | B Consumer Key Consumer Secret                                                                                               |          |
| 🔳 Solicitação Certi | tificado D                                                                                                    |          |
| Ateste de Serviç    | ços<br>Exemplo de como solicitar o Token de Acesso ( <i>Bearer</i> )                                                         |          |
| 🙆 Consultar Consu   | umo 🖉 Copiar comando                                                                                                    |          |
| 🗘 Financeiro        |                                                                                                    |          |
| 📂 Meus Contratos    | Cancelar                                                                                                    |          |
| Cadastro            |                                                                                                    |          |
| Suporte             |                                                                                                    |          |
|                     |                                                                                                    | Soluções |
|                     | MINISTERIO DA<br>ECONOMIA                                                                                                    |          |
|                     |                                                                                                    |          |

# Pronto! Contratação efetuada com sucesso!

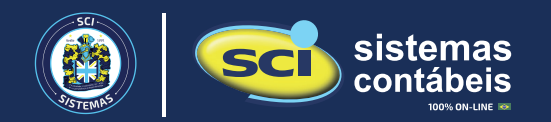

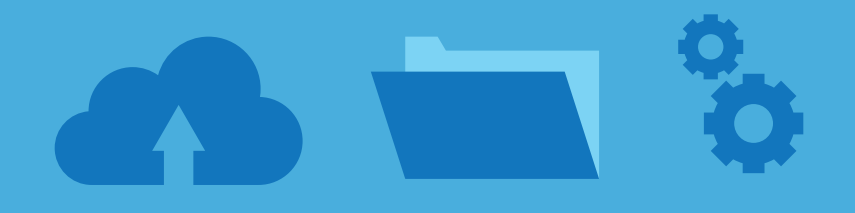

Confira como configurar o Integra Contador nos sistemas SCI

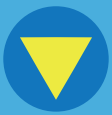

### Como configurar o Integra Contador nos sistemas SCI?

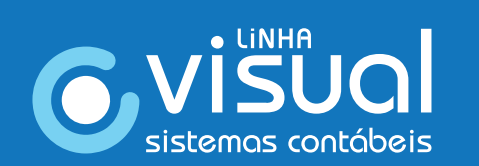

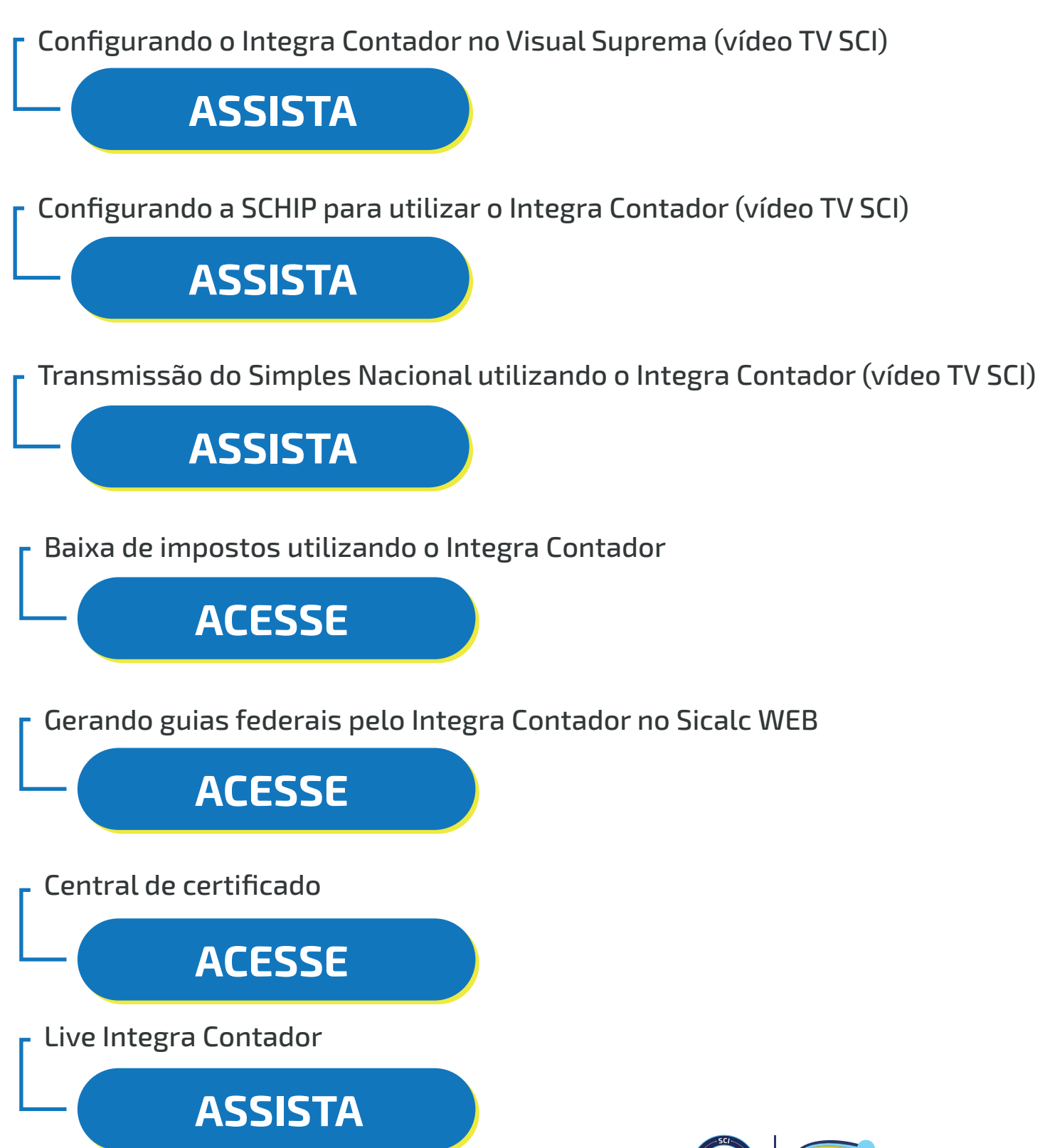

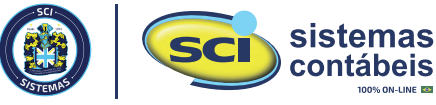

## Como configurar o Integra Contador nos sistemas SCI?

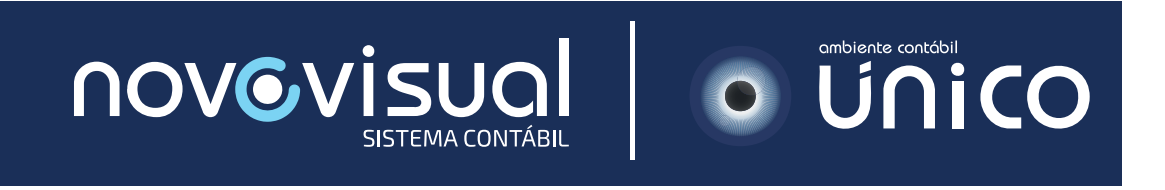

Configurando o Integra Contador no sistema Novo Visual e ÚNICO (vídeo TV SCI)

# ASSISTA

Transmissão do Simples Nacional utilizando o Integra Contador (Vídeo TV SCI)

ASSISTA

- Consulta e geração do DAS utilizando o Integra Contador

ACESSE

- Baixa de impostos utilizando o Integra Contador

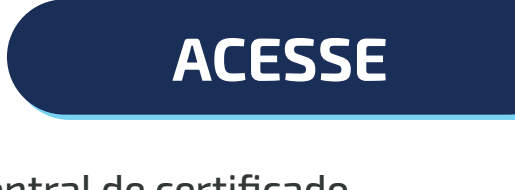

Central de certificado

ACESSE

Live Integra Contador

# ASSISTA

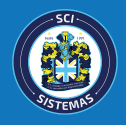

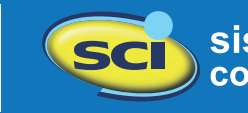

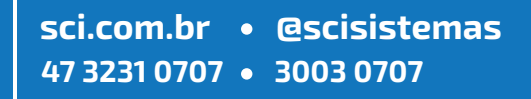

# Como estimar o meu custo?

A tarifação é organizada em oito faixas, agrupadas em três categorias: Consultas, Emissão e Declaração. O cálculo do custo é baseado diretamente na faixa correspondente ao consumo total mensal. Importante notar que quanto maior o consumo, menor é o valor por faixa.

|           | Consulta                       |           |       | Emissão              |          |       | Declaração          |          |  |
|-----------|--------------------------------|-----------|-------|----------------------|----------|-------|---------------------|----------|--|
| Faixa     | Consumo                        | Preço     | Faixa | Consumo              | Preço    | Faixa | Consumo             | Preço    |  |
| 1         | De 1 até 300                   | R\$ 0,24  | 1     | De 1 até 500         | R\$ 0,32 | 1     | De 1 até 100        | R\$ 0,40 |  |
| 2         | De 301 até 1.000               | R\$ 0,21  | 2     | De 501 até 5.000     | R\$ 0,29 | 2     | De 101 até 500      | R\$ 0,36 |  |
| 3         | De 1.001 até 3.000             | R\$ 0,18  | 3     | De 5.001 até 10.000  | R\$ 0,26 | 3     | De 501 até 1.000    | R\$ 0,32 |  |
| 4         | De 3.001 até 7.000             | R\$ 0,16  | 4     | De 10.001 até 15.000 | R\$ 0,22 | 4     | De 1.001 até 3.000  | R\$ 0,28 |  |
| 5         | De 7.001 até 15.000            | R\$ 0,14  | 5     | De 15.001 até 25.000 | R\$ 0,19 | 5     | De 3.001 até 5.000  | R\$ 0,24 |  |
| 6         | De 15.001 até 23.000           | R\$ 0,11  | 6     | De 25.001 até 35.000 | R\$ 0,16 | 6     | De 5.001 até 8.000  | R\$ 0,20 |  |
| 7         | De 23.001 até 30.000           | R\$ 0,09  | 7     | De 35.001 até 50.000 | R\$ 0,12 | 7     | De 8.001 até 10.000 | R\$ 0,16 |  |
| 8         | Acima de 30.000                | R\$ 0,06  | 8     | Acima de 50.000      | R\$ 0,08 | 8     | Acima de 10.000     | R\$ 0,12 |  |
| Fonte: ht | ps://loja.serpro.gov.br/integr | acontador |       |                      |          |       |                     |          |  |

Veja a seguir a tabela de preços e as respectivas faixas de consumo:

Estima-se que uma empresa optante pelo Simples Nacional vá necessitar de seis requisições mensais: três para a entrega do PGDAS e três para a DCTF Web.

| QTD | Freq | Sistema | Serviço            | Tipo       | Descrição                        |
|-----|------|---------|--------------------|------------|----------------------------------|
| 1   | Mês  | PGDASD  | TRANSDECLARACA011  | Declaração | Entregar declaração mensal       |
| 1   | Mês  | PGDASD  | CONSEXTRATO16      | Consulta   | Consultar Extrato do DAS         |
| 1   | Mês  | PGDASD  | GERARDAS12         | Emissão    | Gera guia do DAS                 |
| 1   | Mês  | DCTFWEB | TRANSDECLARACA0310 | Declaração | Transmitir Declaração            |
| 1   | Mês  | DCTFWEB | CONSRECIBO32       | Consulta   | Consultar o Recibo da Declaração |
| 1   | Mês  | DCTFWEB | GERARGUIA31        | Emissão    | Gerar Guia Declaração            |

Resumindo, cada empresa do Simples Nacional precisará realizar duas declarações, duas consultas e duas emissões. Esta é uma estimativa inicial, já que cada requisição resultará em uma cobrança separada. Isso significa que mesmo após a entrega do Simples, qualquer necessidade de retificação resultará em uma nova cobrança.

Para calcular uma estimativa aproximada do valor, você deve contabilizar o número de empresas do Simples Nacional atendidas, multiplicar pelo número de requisições necessárias e aplicar o cálculo sobre a faixa de tarifação correspondente.

A título de exemplo, vamos simular o custo para um escritório que atende 50 empresas do Simples Nacional.

| Quantidade | Tipo        | Calculo  | Valor       | Faixa tarifada            |
|------------|-------------|----------|-------------|---------------------------|
| 100        | Consultas   | 100x0,24 | = R\$ 24,00 | Calculo na primeira faixa |
| 100        | Emissões    | 100x0,32 | = R\$ 32,00 | Calculo na primeira faixa |
| 100        | Declarações | 100x0,40 | = R\$ 40,00 | Calculo na primeira faixa |

Total de R\$ 96,00 ou R\$ 1,92/Empresa

Fazendo a simulação com 200 empresas chegamos no seguinte calculo:

| Quantidade | Tipo        | Calculo  | Valor        | Faixa tarifada            |
|------------|-------------|----------|--------------|---------------------------|
| 400        | Consultas   | 600x0,21 | = R\$ 126,00 | Calculo na segunda faixa  |
| 400        | Emissões    | 200x0,32 | = R\$ 64,00  | Calculo na primeira faixa |
| 400        | Declarações | 400x0,36 | = R\$ 144,00 | Calculo na segunda faixa  |

Total de R\$ 334,00 ou R\$ 1,67/Empresa

### Como conferir o meu consumo no site da SERPRO?

O pagamento ao SERPRO é feito no formato pós-pago calculado direto na faixa do consumo total do mês. Quanto maior o consumo, menor o custo unitário dos serviços.

Para conferir o quanto você consumiu no mês, a SERPRO disponibiliza duas formas para comunicar a cobrança pós-paga dos serviços utilizados: por E-mail ou pela Área do Cliente.

Pela Área de Cliente da SERPRO vá no menu "Consultar Consumo", informe o periodo que deseja consultar e clique no botão Consultar. Com isso o site retornará o total de cosumo no periodo solicitado.

Se preferir, ao clicar em relatório, a SERPRO enviará um relatório detalhado em CSV para todo os contatos do tipo "financeiro" e "representante Legal " que você informou.

| SERPRO Área do C                  | liente                                                                                                    | Portugués ~                            |                              |                          |             |  |
|-----------------------------------|----------------------------------------------------------------------------------------------------|----------------------------------------|------------------------------|--------------------------|-------------|--|
| 🏋 Meus Pedidos                    | Consultar Consu                                                                                                    | mo                                     |                              |                          |             |  |
| Chaves de Acesso                  | Filtrar por                                                                                                    |                                        |                              |                          |             |  |
| Compartilha RFB                   | Produto e Contrato                                                                                                    |                                        | Período Inicial              | Período Final            |             |  |
| 🖃 Solicitação Certificado Digital | Contrato nº: CONTABILIDAD                                                                                                    | E MODELO LTDA                          | - Abril / 2024               | 💼 🛛 Abril / 2024         | <b></b>     |  |
| Ateste de Serviços                |                                                                                                    |                                        |                              | Limpar Q Consultar       | ≅ Relatório |  |
| Consultar Consumo                 |                                                                                                    |                                        |                              | Ś                        |             |  |
| 🖞 Financeiro                      | Resultado da consulta                                                                                                    | IMPORTANTE:                            |                              |                          |             |  |
| Meus Contratos                    | Data Inicial: 01 de Abril de 2024                                                                                                    | Fique atento para a Data Inicial, pois | ela retrata de fato o início | o do período consultado. |             |  |
| 🏖 Contatos                        | Data Final: - 30 de Abril de 2024     Para alguns produtos, ela poderá ser diferente do més selecionado, mas o que vale e representar exatamente o período de faturamento descrito em contrato. |                                        |                              |                          |             |  |
| <ul> <li>Suporte</li> </ul>       |                                                                                                    |                                        |                              |                          |             |  |
|                                   |                                                                                                    |                                        |                              |                          |             |  |
|                                   |                                                                                                    |                                        |                              |                          |             |  |
|                                   |                                                                                                    |                                        |                              |                          |             |  |

### Como conferir meu consumo na Área do Cliente SCI?

Na Área do Cliente SCI você pode consultar sua estimativa de custos do Integra Contador em tempo real no formato consolidado por empresa ou por serviço. Além disso, é possível definir um limite de consumo nas configurações, garantindo maior controle financeiro e evitando que você seja surpreendido com um valor de pagamento ao SERPRO maior do que o esperado.

**01** Acesse o menu Integra Contador em "Minha Conta" na Área do Cliente SCI

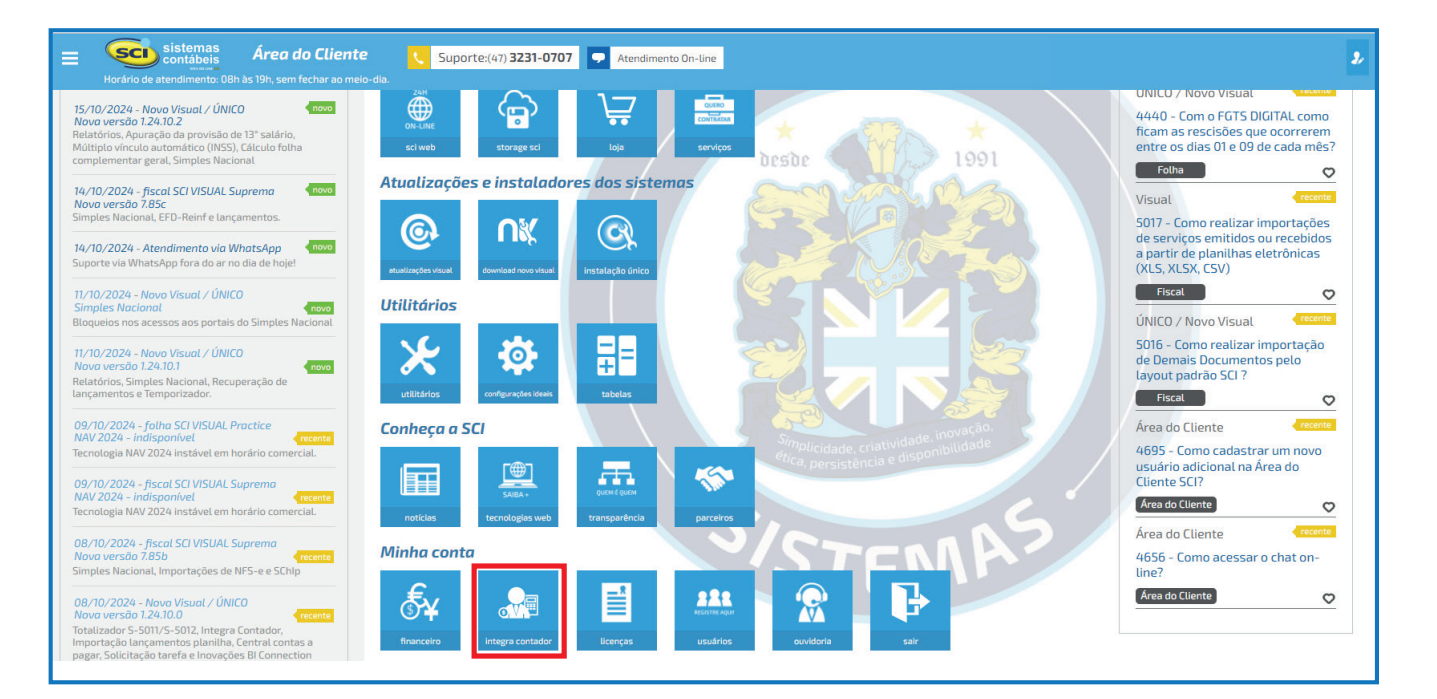

**02** Clique no botão Consultar consumo

| E Scintábeis Área do Cliente                                                                                                    | Suporte:(47) 3231-0707 Atendimento On-Line<br>Horário de atendimento: OBh às 19h, sem fechar ao meio-dia.   | Cliente: 88043 - LUCAS CORTES DOS SANTOS - BLUMENAU / SC<br>Usuário: lucascortes santos (LUCAS CORTES DOS SANTOS)<br>Revenda: 1 - SCI SISTEMAS CONTÁBEIS |  |  |  |  |  |  |
|----------------------------------------------------------------------------------------------------|----------------------------------------------------------------------------------------------------|----------------------------------------------------------------------------------------------------|--|--|--|--|--|--|
| Configurações do Integra Co                                                                                                    | ontador                                                                                                    | Consultar consumo Voltar                                                                                                    |  |  |  |  |  |  |
| O Integra Contador é una plataforma oferecida pelo SERPRO para automatizar serviços contâbeis e fiscais, com o envio de declarações, obrigações, emissão e consulta de guias de pagamento de impostos utilizando APIs de integração.                          |                                                                                                    |                                                                                                    |  |  |  |  |  |  |
| É um serviço que deve ser CONTRATADO diretamente com o SER                                                                                                    | PRO, assim como a COBRANÇA da utilização mensal também é enviada pelo SERPRO, sem NENHUMA interfer          | rência ou cobrança realizada pela SCI.                                                                                                    |  |  |  |  |  |  |
| A SCI discorda da política do Governo de cobrar valores elevados p                                                                                                    | or esses serviços e estamos empenhados em encontrar alternativas gratuitas para a realização das entregas e | obrigações.                                                                                                    |  |  |  |  |  |  |
| As informações que você deve preencher abaixo são fornecidas após a contratação do serviço junto ao Serpro e o "Consumer Key" e "Consumer Secret" estão disponíveis no menu "Chaves de acesso" na Área do Cliente do SERPRO - https://cliente.serpro.gov.br/. |                                                                                                    |                                                                                                    |  |  |  |  |  |  |
| Clique aqui e veja um passo a passo de como efetuar a contratação                                                                                                    | o do Integra Contador no site do SERPRO.                                                                    |                                                                                                    |  |  |  |  |  |  |
| Saiba mais sobre o Integra Contador acessando o link <u>https://loja.</u>                                                                                                    | serpro.gov.br/integracontador.                                                                              |                                                                                                    |  |  |  |  |  |  |
| Dados de Acesso API Integra Contador                                                                                                    |                                                                                                    |                                                                                                    |  |  |  |  |  |  |
| *CNPJ utilizado na contratoção do Integra Contador com o S<br>99.999.999/9999-99                                                                                                    | erpro: *Consumer Key: *Consumer Sec                                                                         | ret: *Definir Volor Limite para utilização:<br>999-999-99 Excluir                                                                                        |  |  |  |  |  |  |

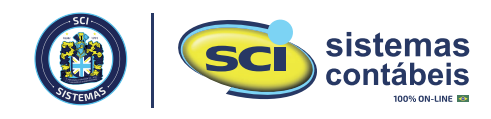

| ≡ sistemas<br>contábeis                 | Área do Cliente 🛛 🕓 Sup                                                                                                    | orte:(11) 2769-8676 🗣 Atendimento On-lin             | e Horário de atendimento: 08h às 19h, sem fechar ao meio-dia. |                                                     | Cliente:             |                 | 2 |  |  |
|-----------------------------------------|----------------------------------------------------------------------------------------------------|------------------------------------------------------|---------------------------------------------------------------|-----------------------------------------------------|----------------------|-----------------|---|--|--|
| Integra Contador - Consulta consumo API |                                                                                                    |                                                      |                                                               |                                                     |                      |                 |   |  |  |
| O Integra Contador é uma plataforn      | ) Integra Contador é uma plataforma oferecida pelo SERPRO para automatizar serviços contábels e fiscais, com o envio de declarações, obrigações, emissão e consulta de guias de pagamento de impostos utilizando APIs de integração. |                                                      |                                                               |                                                     |                      |                 |   |  |  |
| É um serviço que deve ser CONTRAT       | ADO diretamente com o SERPRO, assim com                                                                                                    | o a COBRANÇA da utilização mensal também é env       | iada pelo SERPRO, sem NENHUMA interferênc                     | ia ou cobrança realizada pela SCI.                  |                      |                 |   |  |  |
| A SCI discorda da política do Governo   | de cobrar valores elevados por esses serviço                                                                                                    | s e estamos empenhados em encontrar alternativas     | gratuitas para a realização das entregas e obri               | gações.                                             |                      |                 |   |  |  |
| As informações das quantidades e va     | alores consumidos abaixo são uma ESTIMATIV                                                                                                    | A, e são baseadas na utilização pelos sistemas da SC | 1.                                                            |                                                     |                      |                 |   |  |  |
| Os valores OFICIAIS para pagamento      | devem ser conferidos na Área do Cliente do S                                                                                                    | erpro - https://cliente.serpro.gov.br/.              |                                                               |                                                     |                      |                 |   |  |  |
| O período padrão de cobrança do SEF     | RPRO é do dia 21 do mês anterior ao dia 20 do                                                                                                    | mês atual, por isso os resultados abaixo serão semp  | re mostrados considerando esse período. A con                 | sulta abaixo já exibe os últimos dois períodos ao a | acessar a tela.      |                 |   |  |  |
| Saiba mais sobre o Integra Contado      | r acessando o link <u>https://loja.serpro.gov.br/</u>                                                                                                    | 'integracontador.                                    |                                                               |                                                     |                      |                 |   |  |  |
| mm/aaaa à mm/aaaa                       | Q Filtrar                                                                                                    |                                                      |                                                               |                                                     |                      |                 |   |  |  |
| PERIODO                                 | TOTAL GERAL DAS REQUISIÇÕES                                                                                                    | TOTAL REQUISIÇÕES DE DECLARAÇÃO                      | TOTAL REQUISIÇÕES DE EMISSÃO                                  | TOTAL REQUISIÇÕES DE CONSULTA                       | VALOR TOTAL ESTIMADO |                 |   |  |  |
| 21/09/2024 à 20/10/2024                 | 5430                                                                                                    | 1201                                                 | 1018                                                          | 3211                                                | 1.145,26             | Empresa Serviço |   |  |  |
| 21/08/2024 à 20/09/2024                 | 4393                                                                                                    | 890                                                  | 865                                                           | 2638                                                | 1.010,49             | Empresa Serviço |   |  |  |
|                                         |                                                                                                    |                                                      |                                                               |                                                     | •                    |                 | · |  |  |
|                                         |                                                                                                    |                                                      |                                                               |                                                     |                      |                 |   |  |  |
|                                         |                                                                                                    |                                                      |                                                               |                                                     |                      |                 |   |  |  |
|                                         |                                                                                                    |                                                      |                                                               |                                                     |                      |                 |   |  |  |
|                                         |                                                                                                    |                                                      |                                                               |                                                     |                      |                 |   |  |  |
|                                         |                                                                                                    |                                                      |                                                               |                                                     |                      |                 |   |  |  |
|                                         |                                                                                                    |                                                      |                                                               |                                                     |                      |                 |   |  |  |
|                                         |                                                                                                    |                                                      |                                                               |                                                     |                      |                 |   |  |  |
|                                         |                                                                                                    |                                                      |                                                               |                                                     |                      |                 |   |  |  |
|                                         |                                                                                                    |                                                      |                                                               |                                                     |                      |                 |   |  |  |
|                                         |                                                                                                    |                                                      |                                                               |                                                     |                      |                 | _ |  |  |

#### **03** Na coluna "Detalhar por" clique em Empresa

| consulta aeta                                                                        | lhada por E                                                                                                | MPRESA - per                                                                                                    | ríodo: 21/09/2024 à 20/10/2024                                                                                                    |                                                                |                                                                | Voltar                                                      |
|--------------------------------------------------------------------------------------|----------------------------------------------------------------------------------------------------|----------------------------------------------------------------------------------------------------|----------------------------------------------------------------------------------------------------|----------------------------------------------------------------|----------------------------------------------------------------|-------------------------------------------------------------|
| As informações das quantidades e                                                     | e valores consumidos abai:                                                                                 | xo são uma ESTIMATIVA, e são bi                                                                                                    | seadas na utilização do Integra Contador pelos sistemas da SCI.                                                                                                    |                                                                |                                                                |                                                             |
| Os valores e quantidades de requi                                                    | sições consumidos OFICIA                                                                                   | LMENTE que serão cobrados dev                                                                                                    | em ser conferidos na Área do Cliente do Serpro - https://cliente.serpro.gov.br/.                                                                                                    |                                                                |                                                                |                                                             |
|                                                                                      | - SUPERMERCAD                                                                                              | 05                                                                                                    |                                                                                                    |                                                                |                                                                |                                                             |
| SISTEMA (SERPRO)                                                                     | TIPO REQUISIÇÃO                                                                                            | SERVIÇO                                                                                                    | DESCRIÇÃO DO SERVIÇO                                                                                                    | TOTAL REQUISIÇÕES                                              | VALOR UNITÁRIO                                                 | VALOR TOTAL                                                 |
| PAGTOWEB                                                                             | Consultar                                                                                                  | PAGAMENTOS71                                                                                                    | Consultar o Recibo da Declaração                                                                                                    | 5                                                              | 0,16                                                           | 0,80                                                        |
| DCTFWEB                                                                              | Consultar                                                                                                  | CONSXMLDECLARACA038                                                                                                    | Consultar o Recibo da Declaração                                                                                                    | 1                                                              | 0,16                                                           | 0,16                                                        |
| DCTFWEB                                                                              | Consultar                                                                                                  | CONSDECCOMPLETA33                                                                                                    | Consultar o Recibo da Declaração                                                                                                    | 1                                                              | 0,16                                                           | 0,16                                                        |
| DCTFWEB                                                                              | Consultar                                                                                                  | CONSRECIBO32                                                                                                    | Consultar o Recibo da Declaração                                                                                                    | 1                                                              | 0,16                                                           | 0,16                                                        |
| DCTFWEB                                                                              | Declarar                                                                                                   | TRANSDECLARACA0310                                                                                                    | Entregar declaração mensal                                                                                                    | 1                                                              | 0,28                                                           | 0,28                                                        |
| DCTFWEB                                                                              | Emitir                                                                                                    | GERARGUIA31                                                                                                    | Gerar DAS                                                                                                    | 1                                                              | 0,29                                                           | 0,29                                                        |
| TOTAL CONSUMO DA EMPRESA                                                             |                                                                                                    |                                                                                                    |                                                                                                    | 10                                                             |                                                                | 1,85                                                        |
|                                                                                      |                                                                                                    |                                                                                                    |                                                                                                    |                                                                |                                                                |                                                             |
| SISTEMA (SERPRO)                                                                     | SUPERMERCADI                                                                                               | O<br>SERVIÇO                                                                                                    | σες εκγλο do serviço                                                                                                    | TOTAL REQUISIÇÕES                                              | VALOR UNITÁRIO                                                 | VALOR TOTAL                                                 |
| SISTEMA (SERPRO)<br>PAGTOWEB                                                         | SUPERMERCADI<br>TIPO REQUISIÇÃO<br>Consultar                                                               | O<br>SERVIÇO<br>PAGAMENTOS71                                                                                                    | DESCRIÇÃO DO SERVIÇO<br>Consultar o Recibo da Declaração                                                                                                    | TOTAL REQUISIÇÕES                                              | VALOR UNITÁRIO<br>0,16                                         | VALOR TOTAL<br>0,32                                         |
| SISTEMA (SERPRO)<br>PAGTOWEB<br>DCTFWEB                                              | SUPERMERCAD                                                                                                | O<br>SERVIÇO<br>PAGAMENTOS71<br>CONSXMLDECLARACAO38                                                                                                | DESCRIÇÃO DO SERVIÇO<br>Consultar o Recibo da Declaração<br>Consultar o Recibo da Declaração                                                                                                    | TOTAL REQUISIÇÕES<br>2<br>3                                    | VALOR UNITÁRIO<br>0,16                                         | VALOR TOTAL<br>0,32<br>0,48                                 |
| SISTEMA (SERPRO)<br>PAGTOWEB<br>DCTFWEB<br>DCTFWEB                                   | SUPERMERCAD                                                                                                | O SERVIÇO PAGAMENTOS71 CONSXMLDECLARACA038 CONSDECCOMPLETA33                                                                                       | DESCRIÇÃO DO SERVIÇO<br>Consultar O Recibo da Declaração<br>Consultar o Recibo da Declaração                                                                                                    | TOTAL REQUISIÇÕES<br>2<br>3<br>3                               | VALOR UNITÁRIO<br>0,16<br>0,16                                 | VALOR TOTAL<br>0,32<br>0,48<br>0,48                         |
| SISTEMA (SERIPRO)<br>PACTOWEB<br>DCTFWEB<br>DCTFWEB<br>DCTFWEB                       | SUPERMERCAD                                                                                                | O<br>SERVIÇO<br>PAGAMENTOS71<br>CONSXMLDECLARACA038<br>CONSDECCOMPLETA33<br>CONSRECIB032                                                           | DESCRIÇÃO DO SERVIÇO<br>Consultar o Recibo da Declaração<br>Consultar o Recibo da Declaração<br>Consultar o Recibo da Declaração                                                                                  | TOTAL REQUISIÇÕES<br>2<br>3<br>3<br>2<br>2                     | VALOR UNITÁRIO<br>0,16<br>0,16<br>0,16<br>0,16                 | VALOR TOTAL<br>0,32<br>0,48<br>0,48<br>0,32                 |
| SISTEMA (SERPRO)<br>PAGTOWEB<br>DCTFWEB<br>DCTFWEB<br>DCTFWEB<br>DCTFWEB             | SUPERMERCAD                                                                                                | O SERVIÇO PAGAMENTOS71 CONSKMLDECLARACAD38 CONSDECCOMPLETA33 CONSDECCOMPLETA33 CONSRECIB032 TRANSDECLARACAD310                                     | DESCRIÇÃO DO SERVIÇO<br>Consultar o Recibo da Declaração<br>Consultar o Recibo da Declaração<br>Consultar o Recibo da Declaração<br>Consultar o Recibo da Declaração<br>Entregar declaração mensal                | TOTAL REQUISIÇÕES<br>2<br>3<br>3<br>2<br>2<br>3                | VALOR UNITÁRIO<br>0,16<br>0,16<br>0,16<br>0,16<br>0,28         | VALOR TOTAL<br>0,32<br>0,48<br>0,48<br>0,32<br>0,84         |
| SISTEMA (SERPRIO)<br>PAGTOWEB<br>DCTFWEB<br>DCTFWEB<br>DCTFWEB<br>DCTFWEB<br>DCTFWEB | SUPERMERCADI<br>TIPO REQUISIÇÃO<br>Consultar<br>Consultar<br>Consultar<br>Consultar<br>Enclarar<br>Emiltir | 0<br>SERVICO<br>PAGAMENTOS71<br>CONSXMLDECLARACA038<br>CONSDECCOMPLETA33<br>CONSDECCOMPLETA33<br>CONSECEIB032<br>TRANSDECLARACA0310<br>GERARGUIA31 | DESCRIÇÃO DO SERVIÇO<br>Consultar o Reciba da Declaração<br>Consultar o Reciba da Declaração<br>Consultar o Reciba da Declaração<br>Consultar o Reciba da Declaração<br>Entregar declaração mensal<br>Correra DAS | TOTAL REQUISIÇÕES<br>2<br>3<br>3<br>2<br>2<br>2<br>3<br>3<br>3 | VALOR UNITÁRIO<br>0,16<br>0,16<br>0,16<br>0,16<br>0,28<br>0,29 | VALOR TOTAL<br>0,32<br>0,48<br>0,48<br>0,32<br>0,84<br>0,87 |

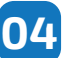

#### 04 Na coluna "Detalhar por" clique em Serviço

| Consulta detalhada por SERVIÇO - período: 21/09/2024 à 20/10/2024<br>As informações das quantidades e valores consumidos abaixo são uma ESTIMATIVA, e são baseadas na utilização do integra Contador pelos sistemas da SCI.<br>Os valores e quantidades de requisições consumidos OPICIALMENTE que servão cobrados devem ser conferidos na Área do Cliente do Serpro - <u>https://cliente.serpro.gov.br/</u> . |                 |                     |                                  |                   |                |             |
|----------------------------------------------------------------------------------------------------|-----------------|---------------------|----------------------------------|-------------------|----------------|-------------|
| SISTEMA (SERPRO)                                                                                                    | TIPO REQUISIÇÃO | SERVIÇO             | DESCRIÇÃO DO SERVIÇO             | TOTAL REQUISIÇÕES | VALOR UNITÁRIO | VALOR TOTAL |
| PAGTOWEB                                                                                                    | Consultar       | PAGAMENTO571        | Consulta Pagamentos              | 104               | 0,16           | 16,64       |
| DCTFWEB                                                                                                    | Consultar       | CONSXMLDECLARACA038 | Consultar o XML da declaração    | 1170              | 0,16           | 187,20      |
| DCTFWEB                                                                                                    | Consultar       | CONSDECCOMPLETA33   | Consultar Declaração Completa    | 963               | 0,16           | 154,08      |
| DCTFWEB                                                                                                    | Consultar       | CONSRECIBO32        | Consultar o Recibo da Declaração | 974               | 0,16           | 155,84      |
| DCTFWEB                                                                                                    | Declarar        | TRANSDECLARACA0310  | Transmitir Declaração            | 1180              | 0,28           | 330,40      |
| PGDASD                                                                                                    | Declarar        | TRANSDECLARACA011   | Entregar declaração mensal       | 21                | 0,28           | 5,88        |
| DCTFWEB                                                                                                    | Emitir          | GERARGUIA31         | Gerar Guia Declaração            | 1000              | 0,29           | 290,00      |
| PGDASD                                                                                                    | Emitir          | GERARDAS12          | Gerar DAS                        | 18                | 0,29           | 5,22        |
| TOTAL GERA                                                                                                    | L               |                     |                                  | 5430              |                | 1.145,26    |

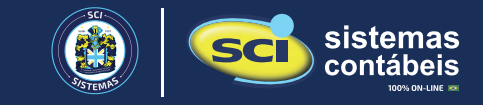